# KRÉTA elektronikus ügyintézés

# Beiratkozás az általános iskolába 2024.

# Általános információk

A 2024/2025. tanévre történő általános iskolai beiratkozás időpontja: 2024. április 18-19. (csütörtök-péntek).

A szülőnek a beiratkozás napján **személyesen meg kell jelenni** az intézményben és a beiratkozáshoz szükséges dokumentumok, nyilatkozatok eredeti példányát be kell mutatni.

A beiratkozáshoz szükséges adatokat kérjük, előzetesen a KRÉTA rendszeren keresztül küldjék meg az intézmény számára, gyorsítva ezzel az általános iskolai beiratkozás folyamatát.

A szülőknek az előzetes, elektronikus jelentkezés beküldésére 2024. március 27. (szerda) 00:00 és 2024. április 19. (péntek) 18:00 óra között van lehetősége.

# **Online jelentkezés**

2024. március 27. 00:00 és 2024. április 19. 18:00 óra között KRÉTA e-Ügyintézés modulba való belépés lehetőségei:

- ✓ Ügyfélkapun keresztül történő bejelentkezéssel
- Érvényes KRÉTA belépéssel
   (idősebb gyermek esetén kapott KRÉTA gondviselői jogosultsággal)
- Ideiglenes regisztrációval https://eugyintezes.e-kreta.hu/kezdolap

# Ügyfélkapu belépéssel

### Ügyfélkapura történő belépéssel

#### Bejelentkezés

Kérjük adja meg az intézményi (tanulói, szülői vagy alkalmazotti) KRÉTA felhasználónevét és jelszavát!

Felhasználónév

Jelszó

Kezdje el begépelni az intézmény nevének valamely részletét...

#### Elfelejtettem a jelszavam

BEJELENTKEZÉS

0

Ha még nincs intézményi KRÉTA belépési jogosultsága (mert pl. most szeretné az intézménybe gyermekét beiratni) de rendelkezik Ügyfélkapus fehasználónévvel, akkor ezt is használhatja a bejelentkezéshez.

BEJELENTKEZÉS ÜGYFÉLKAPUVAL

Ha nincs intézményi KRÉTA felhasználóneve és Ügyfélkapus felhasználónévvel sem rendelkezik vagy egy, már korábban regisztrált ideiglenes felhasználóval szeretne bejelentkezni kérjük <u>kattintson ide...</u>

| ÜGYFÉLKAPU                                                                                                    |  |
|----------------------------------------------------------------------------------------------------|--|
| AZONOSÍTÁS                                                                                                    |  |
| FELHASZNÁLÓNÉV                                                                                                    |  |
| JELSZŐ                                                                                                    |  |
| BEJELENTKEZÉS                                                                                                    |  |
| Azonosítás megszakítása                                                                                                    |  |
| Még nem regisztrált?<br>Elfeleitett ielszó                                                                                                    |  |
| and the second second sec |  |

# Érvényes KRÉTA belépéssel

Idősebb testvér esetén az intézménytől kapott KRÉTA gondviselői jogosultsággal az idősebb testvér iskolájának KRÉTA rendszerébe kell belépni.

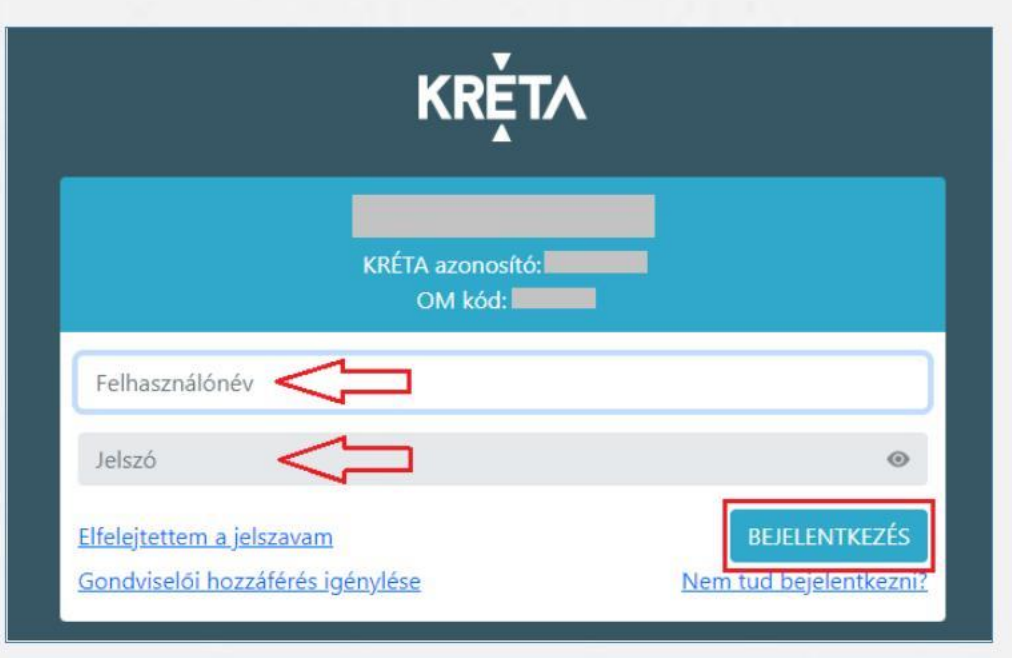

# Ideiglenes regisztrációval

### 1) https://eugyintezes.e-kreta.hu/kezdolap

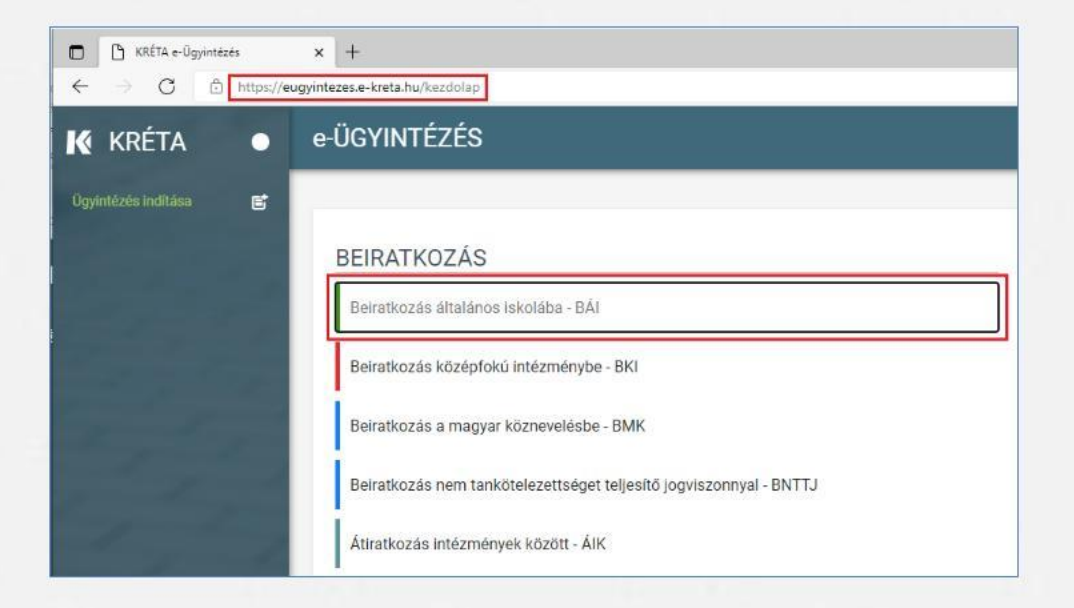

2) Beiratkozás általános iskolába – BÁI ügy kiválasztása

# Ideiglenes regisztrációval

### 3) Ideiglenes regisztráció létrehozása

| Bejelentkezés                                                                                                    |                                         |
|----------------------------------------------------------------------------------------------------|-----------------------------------------|
| Kérjük adja meg az intézményi (tanulói, szülői vagy alkalma:<br>felhasználónevét és jelszavát!                                                                                                    | zotti) KRÉTA                            |
| Felhasználónév                                                                                                    |                                         |
| Jelszó                                                                                                    | ۲                                       |
| Kezdje el begépelni az intézmény nevének valamely részle                                                                                                    | tét                                     |
| <u>Elfelejtettem a jelszavam</u>                                                                                                    | BEJELENTKEZÉS                           |
| Ha még nincs intézményi KRÉTA belépési jogosultsága (mer<br>pl. most szeretné az intézménybe gyermekét beiratni) de<br>rendelkezik Ügyfélkapus fehasználónévvel, akkor ezt is<br>használhatja a bejelentkezéshez. | t<br>BEJELENTKEZÉS<br>ÜGYFÉLKAPUVAL     |
| Ha nincs intézményi KRÉTA felhasználóneve és Ügyfélkapus<br>sem rendelkezik vagy egy már korábban regisztrált ideigler                                                                                            | felhasználónévvel<br>pes felhasználóval |

szeretne bejelentkezni kérjük <u>kattintson ide...</u> <

| Bejelentke                                                                                                    | zés                                                                                 |
|----------------------------------------------------------------------------------------------------|-------------------------------------------------------------------------------------|
| Kérjük adja meg a korábban regisztrált ideigler<br>jelszavát!                                                  | es felhasználó felhasználónevét és                                                  |
| Felhasználónév                                                                                                 |                                                                                     |
| Jelszó                                                                                                    | 0                                                                                   |
| <u>Elfelejtett jelszó</u>                                                                                      | BEJELENTKEZÉS                                                                       |
| Ha nincs intézményi KRÉTA felhasználóneve és<br>sem rendelkezik, akkor új ideiglenes regisztráci<br><u>ide</u> | Ügyfélkapus felhasználónévvel<br>ó létrehozásához kérjük <u>k</u> atti <u>ntson</u> |

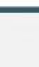

a

# Ideiglenes regisztrációval

### 4) Ideiglenes regisztráció létrehozása

| Ideiglenes regisztráció                                           |                                   |
|-------------------------------------------------------------------|-----------------------------------|
| ldeiglenes regisztrációhoz kérjük, adja meg felhasználói adatait! |                                   |
| Név                                                               |                                   |
| E-mail cím                                                        |                                   |
| Felhasználónév                                                    |                                   |
| Jelszó                                                            | ۲                                 |
| Jelszó-megerősítés                                                | ۲                                 |
| Elfogadom az <u>adatkezelési tájékoztatót.</u>                    |                                   |
| Nem vagyok robot                                                  | reCAPTCHA<br>Szerződési Fehéreiek |
| REGISZTRÁCIÓ                                                      |                                   |

#### Szükséges adatok, jelölések:

- Név
- E-mail cím
- Felhasználó név
- Jelszó
- Jelszó-megerősítés
- Adatkezelési tájékoztató elfogadása
- Nem vagyok robot (reCAPTCHA) jelölés
- Regisztráció megerősítése
- Sikeres regisztrációt követően a rendszer automatikusan a Bejelentkezés felületre állítja a szülőt.

| Bejelentk                                                                                          | ezés                                                                      |
|----------------------------------------------------------------------------------------------------|---------------------------------------------------------------------------|
| Kérjük adja meg a korábban regisztrált ideigi<br>jelszavát!                                        | enes felhasználó felhasználónevét és                                      |
|                                                                                                    |                                                                           |
| Jelsző                                                                                             | 0                                                                         |
| Elfelejtett jelszó                                                                                 | BEJELENTKEZÉS                                                             |
| Ha nincs intézményi KRÉIA felhasználóneve<br>sem rendelkezik, akkor új ideiglenes regisztra<br>ide | ás Ügyfélkapus felhasználónévvel<br>ició létrehozásához kérjük kattintson |

# Beiratkozás általános iskolába – szülői felület

- 1) A szükséges adatkezelési tájékoztató elfogadása:
  - A Kérelem felületén az "adatkezelési tájékoztató" kifejezésre kattintva a tájékoztató letölthető.
  - A beiratkozási adatlap az adatkezelési tájékoztató megismerésére vonatkozó jelölő négyzetbe történő kattintást követően jelenik meg.

| érelem                                                                               |                                                                                                    |
|--------------------------------------------------------------------------------------|----------------------------------------------------------------------------------------------------|
| Tisztelt Szülő                                                                       | /Törvényes Képviselő!                                                                                                    |
| A tanév rendjé<br>történő beirat                                                     | ről szóló 30/2023. (VIII. 22.) BM rendélet alapján a <b>2024/2025. tanév</b> általános iskola első évfolyamára<br>kozás dátuma: <b>2024. április 18-19. (csütörtök-péntek).</b>                                                                                                    |
| A beiratkozás<br>hatására a sze                                                      | napját megelőzően javasoljuk az alábbi felületen az adatok előzetes, online beküldését, mert ennek<br>emélyes megjelenéskor rendkívül gyors és gördülékeny ügyintézés valósítható meg.                                                                                                    |
| Az adatok onl                                                                        | ine módon történő beküldési lehetőségének ideje:                                                                                                    |
| 2024. márciu:                                                                        | : 27. (szerda) 0:00 – 2024. április 19. (péntek) 18:00                                                                                                    |
| A be <mark>ir</mark> atkozás                                                         | sal kapcsolatos részletes információkról az általános iskolák adnak tájékoztatást.                                                                                                    |
| Jelen felület h<br>vonatkozó álti<br>beiratkozássa<br>jelentősen csö<br>bemutatása a | asználatával Önnek lehetősége van arra, hogy gyermeke jelentkezését a <b>2024/2025. tanévre</b><br>Jlános iskola első évfolyamára történő beiratkozással összefüggően előzetesen megküldje a<br>I érintett intézmény részére, amely így a személyes megjelenéssel történő ügyintézés idejét<br>Jikkenti. A beiratkozáshoz szükséges hatósági Igazolványok és dokumentumok eredeti példányának<br>beiratkozás napján történik. |
| Figyelem! A ne<br>köznevelési in                                                     | :m kötelezően megadandó adatok kitöltésével Őn egyben a hozzájárulását adja ezen adatok<br>tézmény által történő kezeléséhez.                                                                                                    |
| Nvilatko:                                                                            | zom arról, hogy az adatkezelési tájékoztatót elolvastam, annak tartalmát megismertem.                                                                                                    |

# Beiratkozás általános iskolába – szülői felület

### 2) Beiratkozás típusa:

 A gyermek lakcímkártyáján szereplő lakóhely vagy tartózkodási szerinti körzetes iskolába szeretné a jelentkezési kérelmet beküldeni

vagy

 A lakcímkártya alapján nem körzetes iskolába szeretné a jelentkezési kérelmet beküldeni

#### Beiratkozás típusa

Első lépésként, kérjük válassza ki, hogy mit szeretne csinálni!

Gyermekem lakcímkártyáján szereplő állandó lakóhely vagy tartózkodási hely szerinti körzetes iskolába szeretném a jelentkezési kérelmet beküldeni A lakcímkártya alapján nem körzetes iskolába szeretném a jelentkezési kérelmet beküldeni

### 1) Személyes adatok

## Figyelem!

Amennyiben az idősebb gyermekhez kapott, érvényes gondviselői jogosultsággal lépett be, a rendszer az idősebb gyermek személyes adatait jeleníti meg a felületen!

Kérjük, ezt módosítsa a beiratkozással érintett gyermek adataira!

| ermek (tanuló) adatai                            |                                        |                                         |   |
|--------------------------------------------------|----------------------------------------|-----------------------------------------|---|
| ✓ Személyes adatok                               |                                        |                                         |   |
| A gyermek személyes adatainál kérjük a gyermek é | rvényes személyi igazolványán szereplő | adatokat megadni!                       |   |
| Gyermek (tanuló) nevének előtagja                |                                        |                                         |   |
| 0                                                |                                        |                                         |   |
| Gyermek (tanuló) családi neve *                  | Gyermek (tanuló) utóneve(i) *          | Gyermek (tanuló) oktatási azonositója * |   |
|                                                  |                                        |                                         | 0 |
| Születési ország *                               | Születési hely *                       | Születési idő *                         |   |
| Magyarország 🗸                                   |                                        | 1.                                      |   |
| Anyja születési családneve *                     | Anyja születési utóneve(i) *           | ī                                       |   |
|                                                  |                                        |                                         |   |
| Neme * Állampolgá                                | rsága *                                | Anyanyelve                              |   |
| ∽ magyar                                         | ~                                      | magyar v                                |   |

### 2) Lakóhely / Tartózkodási hely adatai

### Állandó lakóhely

| Ország *                        |           |                    |           |
|---------------------------------|-----------|--------------------|-----------|
| Magyarország                    | ~         |                    |           |
| rányítószám *                   | Helység * |                    |           |
| Közterület n <mark>eve *</mark> |           | Közterület jellege | Házszám * |
|                                 |           | ~                  |           |
| melet                           | Ajtó      |                    |           |

Ha gyermeke lakcímkártyáján tartózkodási hely is van és életvitelszerűen ott élnek, akkor pipálja be a lehetőséget, hogy ki tudja tölteni az adatokat. Csak a lakcímkártyán szereplő tartózkodási helyet lehet elfogadni.

### Tartózkodási hely

| Magyarország                                                                                                    | ~                                           |                                                               |                               |
|----------------------------------------------------------------------------------------------------|---------------------------------------------|---------------------------------------------------------------|-------------------------------|
| lrányítószám *                                                                                                    | Helység *                                   |                                                               |                               |
| Közterület neve *                                                                                                    |                                             | Közterület jellege                                            | Házszám *                     |
| Emelet                                                                                                    | Ajtó                                        |                                                               | •                             |
| Nyilatkozom arról, hogy g                                                                                                    | gyermekem életvítelszerűe                   | n a lakcímkártyán szereplő tartózkodási                       | helyen lakik. 👔               |
| Nyilatkozom arról, hogy g Tartózkodási helye Ország *                                                                                     | gyermekem életvitelszerűe                   | n a lakcimkártyán szereplő tartózkodási                       | helyen lakik. 🍞               |
| <ul> <li>Nyilatkozom arról, hogy g</li> <li>Tartózkodási helye</li> <li>Ország *</li> <li>Magyarország</li> </ul>                         | gyermekem életvitelszerűe                   | n a lakcímkártyán szereplő tartózkodási                       | helyen lakik. 👔               |
| <ul> <li>Nyilatkozom arról, hogy g</li> <li>Tartózkodási helye</li> <li>Ország *</li> <li>Magyarország</li> <li>Irányítószám *</li> </ul> | gyermekem életvitelszerűe<br>V<br>Helység * | n a lakcímkártyán szereplő tartózkodási                       | helyen lakik. 🕧               |
| Nyilatkozom arról, hogy o Tartózkodási helye Ország * Magyarország Irányítószám * Közterület neve *                                       | gyermekem életvitelszerűe:                  | n a lakcímkártyán szereplő tartózkodási<br>Közterület jellege | helyen lakik. ()<br>Házszám * |

### 3) Szülő(k) / Törvényes képviselő(k) adatai

Amennyiben a szülő/törvényes képviselő lakóhelye/tartózkodási helye nem azonos a gyermek lakóhelyével/tartózkodási helyével, akkor az a felületen megadható.

| Családi neve *                | Utóneve(i) *                              | Törv. képviselet jogalapja *                |
|-------------------------------|-------------------------------------------|---------------------------------------------|
|                               |                                           | Szülő v                                     |
| Születési családneve *        | Születési utóneve(i) *                    | Szülő                                       |
|                               |                                           | i Gyám                                      |
| 🖌 A törvényes képviselő lakól | helye / tartózkodási helye megegyezik a t | anuló lakóhelyével / tartózkodási helyével. |
| Telefonszám                   | E-mail cím                                |                                             |

### 4) Óvodai adatok

| Óvodai adatok                |  |
|------------------------------|--|
| vodában eltöltött évek száma |  |

Ha a szakértői vizsgálat még folyamatban van, kérjük, a "Kérelem indoklása, megjegyzés" rovatban ezt jelölje. Az utolsó érvényes szakértői véleményt az "Egyéb csatolt dokumentumok"-nál mindenképp töltse fel.

A hátrányos, vagy halmozottan hátrányos helyzet megállapítását a lakóhelyük szerint illetékes jegyzői hivatalban lehet kérvényezni, erről határozattal kell rendelkeznie. Amennyiben van ilyen határozata, kérjük, válassza ki a megfelelő pontot. Ne felejtse a határozatot feltölteni az "Egyéb csatolt dokumentumok"-nál! 5) Sajátos nevelési igény, hátrányos vagy egyéb különleges helyzet jelölése

#### Sajátos nevelési igény, hátrányos vagy egyéb különleges helyzet

#### Szakértői vélemény alapján

- 🔲 Sajátos nevelési igényű a gyermek 🕦
- Beilleszkedési, tanulási, magatartási nehézséggel küzdő a gyermek

#### Hátrányos helyzet \*

| Nem hátrányos helyzetű | × |
|------------------------|---|
| Nem hátrányos helyzetű |   |
|                        |   |

Hátrányos helyzetű

Halmozottan hátrányos helyzetű

#### Egyéb különleges helyzet

- Szülője, testvére tartósan beteg vagy fogyatékkal élő
- Testvére az adott intézmény tanulója
- Munkáltatói igazolás alapján szülőjének munkahelye az iskola körzetében található
- Az iskola a lakóhelyétől, ennek hiányában tartózkodási helyétől egy kilométeren belül található

Ez a menüpont a körzeten kívüliek számára kiemelten fontos, kérjük a megfelelőt mindenképp válassza ki. Ha egyéb ok miatt választja iskolánkat, akkor azt a "Kérelem indokolása, megjegyzés" részben tudja közölni.

### 6) Egyéb különleges helyzet jelölése

#### Sajátos nevelési igény, hátrányos vagy egyéb különleges helyzet

#### Szakértői vélemény alapján

- Sajátos nevelési igényű a gyermek ()
- Beilleszkedési, tanulási, magatartási nehézséggel küzdő a gyermek

#### Hátrányos helyzet \*

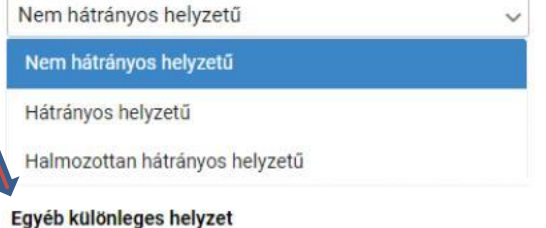

#### gyeb kulonieges nelyzet

- Szülője, testvére tartósan beteg vagy fogyatékkal élő
- Testvére az adott intézmény tanulója
- Munkáltatói igazolás alapján szülőjének munkahelye az iskola körzetében található
- Az iskola a lakóhelyétől, ennek hiányában tartózkodási helyétől egy kilométeren belül található

7) Etika vagy hit- és erkölcstan közötti választás

• Kérjük, ezt a menüpontot is töltse ki.

| vilatkozatok                                                                                                    |                                                                                                    |
|----------------------------------------------------------------------------------------------------|----------------------------------------------------------------------------------------------------|
| ✓ Az etika és hit- és erkölcstan közötti választás                                                                                                    |                                                                                                    |
| Az adat megadása nem kötelező, csupán javasolt az előzetes felmérés érdekében. A szülő /<br>etika vagy hit- és erkölcstan tantárgyat választja, ez utóbbi esetében pedig az intézmény álta<br>Etika / Hit- és erkölcstan | törvényes képviselő a beiratkozással egyidőben írásban nyilatkozhat az intézmény felé, hogy<br>I felkínált lehetőségekből melyiket kívánja igénybe venni gyermeke részére. |
| Etika                                                                                                    |                                                                                                    |
| Hit- és erkölcstan                                                                                                    |                                                                                                    |

Minden gyermeknek heti egy órában részt kell vennie "Etika" vagy "Hit-és erkölcsan" oktatáson. Az Etikát az iskolában dolgozó pedagógusok tartják, a Hit- és erkölcstant a felekezetek képviselői ugyanabban az időben. Jelenleg katolikus, evangélikus, református, zsidó és buddhista hittan van iskolánkban a szülői igényeknek megfelelően.

- 7) Etika vagy hit- és erkölcstan közötti választás
  - Hit- és erkölcstan tantárgy választása esetén a szülő/törvényes képviselő a felületen megjelenő felekezetek közül tud választani. Mindenképp adják meg az Önöknek megfelelő Egyházat is.

| ⇔ A2 etha fa hti as enklicatar kizitti ellakittas                                                                                                    |                                                                                                    |
|----------------------------------------------------------------------------------------------------|----------------------------------------------------------------------------------------------------|
| Az adat megadása nem kitelező, csupán javasolt az előzetes felmérés érdekében. A száló /<br>etika vagy hit- és elkölcstan tantárgyát vikasztja, ez utöbbi esetében pedig az intézmény álta<br>[ttika / Hit- és elkölcstan<br><u>Hit- és elkölcstan</u> | torvényes képviselő a bekratikozással egyidőben irásban nyilatikozhat az intézmény telé, hogy<br>felkinalt léhetőségekből melyiket kivánja igénybe venni gyérmeke részére. |
| > Az iskolai tävözös mödjänak engedélyezése                                                                                                    | Az Üduhachereg Szabadegyhikz Magyanoszág                                                                                                    |
| > Étkezes iginylése                                                                                                    | Rudai Szerb Ortodox Egyhazmegye                                                                                                    |

8) Megadható az iskolai távozás módjának engedélyezése A menüpont kitöltése nem szükséges, erre van saját nyomtatványunk, melyet az első szülői értekezleten vagy a tanév megkezdésekor szoktunk kérni.

| Az iskolai tavozas modjanak enged | eryezese                                                         |
|-----------------------------------|------------------------------------------------------------------|
| Kerem, hogy gyermekem a 202       | 4/2025, tanevben az alabbi idopontokban tavozhasson az iskolaból |
| Hétfő:                            |                                                                  |
| Kedd:                             |                                                                  |
| Szerda:                           |                                                                  |
| Csütörtök:                        |                                                                  |
| Péntek:                           |                                                                  |
| Kisérő *                          |                                                                  |
|                                   |                                                                  |

- 9) Megadható az étkezéshez kapcsolódó igény tájékoztató jelleggel
  - Étkezés igénylése a jelölő négyzetbe történő kattintással lehetséges.
  - Kiválasztható a kért étkezés és megjelölhető annak kezdő dátuma.

Étkezés igénylése

Az étkezés megszervezése a 2. kerületi Önkormányzathoz tartozik, jelenleg nem a tankerület feladata. Az ügyintézés az iMenza rendszer használatával történik majd.

| ért étkezés                                     | *                                            | kem szama     | ra a 2024/2 | uzo, tanevb | en DIZIOSII | anak etkezest |   |
|-------------------------------------------------|----------------------------------------------|---------------|-------------|-------------|-------------|---------------|---|
|                                                 |                                              |               |             |             |             |               |   |
| Kizárólag                                       | déli meleg f                                 | öétkezés      |             |             |             |               |   |
| A déli mel                                      | eg főétkezé                                  | s mellett két | kis étkezés | (napközi)   |             |               |   |
| Speciális/                                      | diétás étren                                 | d             |             |             |             |               |   |
|                                                 |                                              |               |             |             |             |               |   |
| Napi 5 étk                                      | ezés                                         |               |             |             |             |               |   |
| Napi 5 étk<br>kezés kezc                        | ezés<br>lő dátuma *                          |               |             |             |             |               |   |
| Napi 5 étk<br>kezés kezc                        | ezés<br>lő dátuma *                          |               |             |             |             |               |   |
| Napi 5 étk<br>kezés kezc<br>Szeptemb            | ezés<br>lő dátuma *<br>per ¥ 2024            |               |             |             |             | < >           |   |
| Napi 5 étk<br>kezés kezo<br>Szeptemb            | ezés<br>lő dátuma *<br>ber • 2024<br>K       | Sz.           | Cs          | ρ.          | Sz          | < ><br>v      |   |
| Napi 5 étk<br>kezés kezd<br>Szeptemb<br>H<br>26 | ezés<br>lő dátuma *<br>ber ¥ 2024<br>K<br>27 | Sz<br>28      | Cs<br>29    | P<br>30     | 52<br>31    |               | Ą |

# Választott intézmény

### 10) Választott intézmény

Iskolánk kiválasztásához az Újl vagy újl betűket kell beírni és akkor kiválaszthatóvá válik. Kérjük, ügyeljen arra, hogy ne az Újlak Utcai iskolát válassza. A mi iskolánk pontos neve Újlaki Magyar-Olasz Két Tanítási Nyelvű Általános Iskola.

| Választott intézmény                        |                     |
|---------------------------------------------|---------------------|
| Intézmény neve *                            | Intézmény azonosító |
| Kereséshez gépeljen be legalább 3 karaktert | 0                   |
| Intézmény címe                              |                     |
| Választott tagozat                          |                     |

Kérjük, válassza ki a megfelelő tagozatot is mindenképp!

Angol (emelt óraszámú angol oktatás)

Olasz (két tanítási nyelvű oktatás)

Speciális tagozat (ezt a lehetőséget csak azok válasszák, akiknél a szakértői véleményben a bizottság az Újlaki Magyar-Olasz Két Tanítási Nyelvű Általános Iskola speciális tagozatát jelölte ki, vagy a kijelölése ide folyamatban van /BNO 70/)

A különböző oktatási formákról honlapunkon (<u>https://www.ujlakischool.org/beiskolazas</u>) talál bővebb információkat.

### Kérelem indokolása, megjegyzés és dokumentumok csatolásának lehetősége

 A kérelem indokolása, megjegyzés mező a szülő/törvényes képviselő által szabadon szerkeszthető, a beiratkozással összefüggő közlendők rögzítésére szolgál.

| erelem in | doko | lása, | meg | gjegy | zés      |   |    |   |   |   |            |
|-----------|------|-------|-----|-------|----------|---|----|---|---|---|------------|
| Normál    | \$   | в     | I   | U     | <u>A</u> | A | łΞ | ≣ | ≡ | Ø | <u>T</u> * |
|           |      |       |     |       |          |   |    |   |   |   |            |
|           |      |       |     |       |          |   |    |   |   |   |            |
|           |      |       |     |       |          |   |    |   |   |   |            |

Az osztályok kialakításakor igyekszünk figyelembe venni kéréseiket, ezért pl. angol oktatás választása esetén itt tudják jelezni, hogy az "a" (Gabi néni) vagy a "b"(Éva néni) osztályt szeretnék-e inkább. Az itt illetve az előzetes felvételi kérelemben megjelölt osztályválasztásra vonatkozó kérések teljesítésekor az igényeket az alábbi indoklási sorrendben tudjuk figyelembe venni:

- körzetes
- olasz nyelv választása esetén az olasz vagy kettős állampolgárság, akár a gyermek, akár a szülő esetén, olasz nyelvhez való bármilyen kötődés
- testvér már nálunk tanul
- 1 km-en belül lakik
- körzetünkben dolgozik a szülő
- körzeten kívüli, de óvodás foglalkozáson részt vett, illetve előzetes kérelmet adott le
- az előző kategóriákba nem tartozik

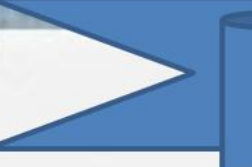

### Kérelem indokolása, megjegyzés és dokumentumok csatolásának lehetősége

- 12) A felületen a szülőnek/törvényes képviselőnek lehetősége van a beiratkozással összefüggő dokumentumok feltöltésére
- A hatósági igazolványok, dokumentumok csatolása önkéntes, az eredeti példányt a beiratkozásnál kell bemutatni személyesen. A feltöltésük viszont gyorsítja a beiratkozást.

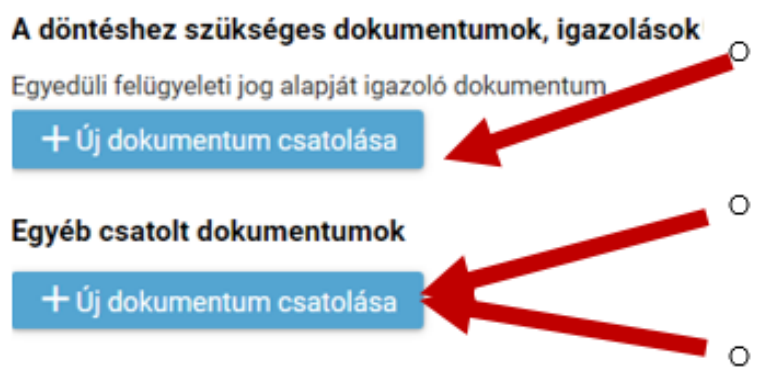

### Feltölthető dokumentumok:

- Amennyiben nem közösen nevelik gyermeküket a szülők: Felügyeleti jog alapját igazoló dokumentum (pl. bírósági határozat)
- A gyermek nevére kiállított személyi azonosítót és lakcímet igazoló hatósági igazolvány (lakcímkártya) első (lakcímet tartalmazó) oldala
- Szakértői vélemény sajátos nevelési igény/beilleszkedési, tanulási, magatartási nehézség esetén

## Kérelem előnézete és beküldés

- 13) Az "Előnézet" funkcióban a szülőnek/törvényes képviselőnek lehetősége van a beküldeni kívánt kérelem előzetes megtekintésére, nyomtatására.
- 14) Amennyiben a jelentkezés folyamatát a szülő/törvényes képviselő megszakítja, lehetőség van a felületen megadott adatok piszkozatként történő mentésére.

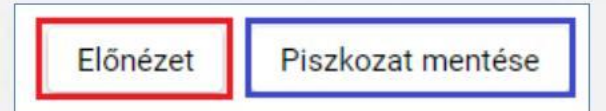

Ha minden rendben, akkor célszerű elmenteni ezt a fájlt. Ha tudják, akkor nyomtassák is ki és ezt hozzák magukkal a beiratkozáskor. Ha nincs nyomtatási lehetőségük, az sem gond. Majd mi kinyomtatjuk, és az iskolában aláírják. Kérjük ez esetben a Kérelem indoklása, megjegyzés részben jelezzék, hogy nem tudják a kérelmet kinyomtatni.

A kérelmet egyetlen kivétellel annak a szülőnek kell aláírnia, akit a "Szülő(k)/Törvényes képviselő(k)"részben 1. szülőnek megadtak. Kivétel a "NYILATKOZAT A gyermek törvényes képviseletéről" rész. Ezt közös felügyeleti jog esetén mindkét szülőnek alá kell írnia!

A diákigazolvánnyal kapcsolatban nem kell előre intézni semmit a beiratkozásra.

# Kérelem előnézete és beküldés

15) A kérelem beküldhető digitális aláírással, vagy papíron, kézzel történő aláírással. Javasolt a beküldés előtt minden esetben a kérelem piszkozatként történő mentése.

| igyelem!                                                                                                    |       |
|----------------------------------------------------------------------------------------------------|-------|
| zt a kérelem típust az intézményi beállítások alapján hivatalosan, aláírva is el kell juttatni az intézményhez.                                                                  |       |
| érjük válasszon az alábbi lehetőségek közül:                                                                                                    |       |
| Digitálisan szeretném aláírni és beküldeni      Beküldés után papíron szeretném aláírni és az intézménynek eljuttatni                                                            |       |
| Előnézet Piszkozat mentése                                                                                                    |       |
| Beküldés       2       Aláírás és postázás<br>(digitálisan vagy papíron)       3       Intézményi érkeztetés<br>(digitálisan vagy papíron)       4       Kérelem hivatalosan bek | üldve |

## Digitális aláírás és beküldés

# 16) "Digitálisan szeretném aláírni és beküldeni" funkció választása.17) "Digitális aláírás és beküldés" gombra kattintás.

| Figyelem!        | nust oz intézménui badllítének elenién hiustelenen elékur in s | l kall i statali og intigen inska |  |
|------------------|----------------------------------------------------------------|-----------------------------------|--|
| Ezt a kerelenn u | pust az inteznenyi beantasok arapjan hivatalosan, alanva is e  | i ken juttatin az intezmenynez.   |  |
| Kerjük valasszo  | n az alabbi lehetőségek közül:                                 |                                   |  |
| Digitálisan      | szeretném aláírni és beküldeni 👔                               |                                   |  |
| O Beküldés u     | tán papíron szeretném aláírni és az intézménynek eljuttatni 👔  | r                                 |  |
|                  | a an an an an an an an an an an an an an                       |                                   |  |
|                  |                                                                |                                   |  |
| Előnézet         | Digitális aláírás és beküldés (Ügyfélkapun keresztül)          | Piszkozat mentése                 |  |
| Előnézet         | Digitális aláírás és beküldés (Ügyfélkapun keresztül)          | Piszkozat mentése                 |  |

18) A rendszer rákérdez, hogy a szülő/törvényes képviselő valóban beküldi-e az adatlapot és figyelmeztetést küld, hogy ez esetben az adatokon módosítani már nem lehet.

| Kerelem bekuldes                                   | e X                                   |
|----------------------------------------------------|---------------------------------------|
| A kérelem beküldését kö<br>módosítható. Biztosan l | övetően a kérelem már nem<br>beküldi? |
|                                                    |                                       |

## Digitális aláírás és beküldés

19) Az Ügyfélkapuval történő azonosítást követően a rendszer jelzi a beküldés folyamatát.

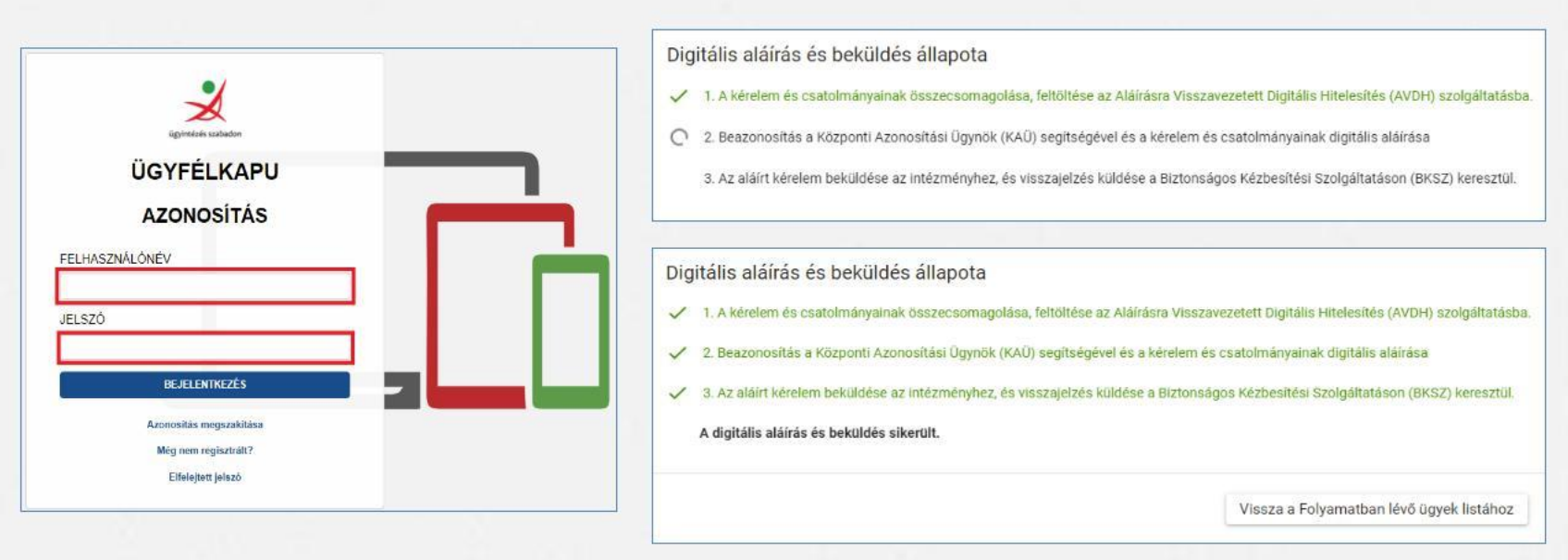

Az általános iskolai beiratkozás felületén is nyomon követhető a kérelem beküldésének

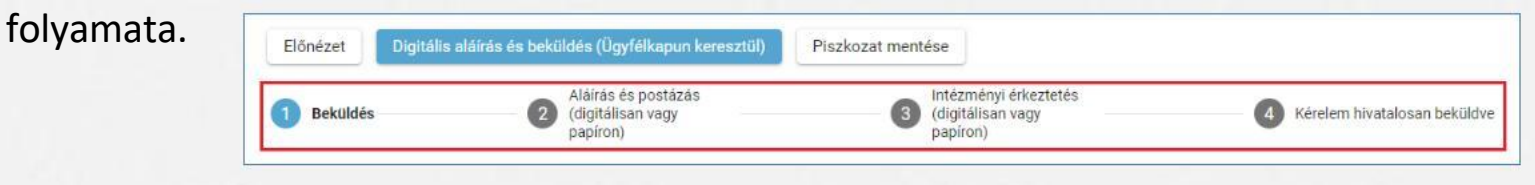

## Kézzel történő aláírás és beküldés

- 20) "Beküldés után papíron szeretném aláírni és az intézménynek eljuttatni" funkció választása.
- 21) "Beküldés" gombra kattintás.

|   | Figyelem!                                           |                                         |                                                     |                    |                                                     |     |           |                        |
|---|-----------------------------------------------------|-----------------------------------------|-----------------------------------------------------|--------------------|-----------------------------------------------------|-----|-----------|------------------------|
|   | Ezt a kérelem t                                     | lípust az intézmé                       | nyi beállítások alapján hivatalo                    | osan, aláírva is e | e <mark>l kell juttatni az intézményh</mark>        | ez. |           |                        |
|   | Kérjük válassz                                      | on az alábbi lehet                      | tőségek közül:                                      |                    |                                                     |     |           |                        |
| = | <ul> <li>Digitálisar</li> <li>Beküldés i</li> </ul> | n szeretném aláíri<br>után papíron szer | ni és beküldeni 🚯<br>retném aláírni és az intézmény | nek eljuttatni 🌘   | Ð                                                   |     |           |                        |
|   | Előnézet                                            | Beküldés                                | Piszkozat mentése                                   |                    |                                                     |     |           |                        |
|   | 1 Beküld                                            | dés — C                                 | Aláírás és postázás<br>(digitálisan vagy papíron)   | 3                  | Intézményi érkeztetés<br>(digitálisan vagy papíron) |     | 4 Kéreler | m hivatalosan beküldve |

22) A rendszer rákérdez, hogy a szülő/törvényes képviselő valóban beküldi-e az adatlapot és figyelmeztetést küld, hogy ez esetben az adatokon módosítani már nem lehet.

| Kérelem beküldése                                  | Ê.                                | $\times$ |
|----------------------------------------------------|-----------------------------------|----------|
| A kérelem beküldését kö<br>módosítható. Biztosan b | vetően a kérelem már ı<br>eküldi? | nem      |
|                                                    | √lgen                             | ×Nem     |

# Beküldött kérelem nyomon követése

- A szülő/törvényes képviselő a beküldött kérelem ügyintézését az e-Ügyintézés felületén nyomon tudja követni.
- A KRÉTA e-Ügyintézés felületére történő belépést követően a szülő/törvényes képviselő láthatja a beküldött kérelmének státuszát, amelyet bármikor meg tud tekinteni.

| • | e-ÜGYINTÉZÉS                   |                                                                                            |                                                                                                    |                                |                                                                                                    |                                                                                                    | ~ 😵                                                                                                    |
|---|--------------------------------|--------------------------------------------------------------------------------------------|----------------------------------------------------------------------------------------------------|--------------------------------|----------------------------------------------------------------------------------------------------|----------------------------------------------------------------------------------------------------|----------------------------------------------------------------------------------------------------|
| e |                                |                                                                                            |                                                                                                    |                                |                                                                                                    |                                                                                                    |                                                                                                    |
| - | Folyamatban levő ügyek         |                                                                                            |                                                                                                    |                                |                                                                                                    |                                                                                                    |                                                                                                    |
| 8 | Lezárt ügyek is jelenjenek meg |                                                                                            |                                                                                                    | Folyamatban lévő ügyek listája |                                                                                                    |                                                                                                    |                                                                                                    |
|   | Nêv 11                         | Okt. azon. 11                                                                              | Oszt. n                                                                                                    | Ögyiratszám 11                 | Módositva 🖝                                                                                                    | Státusz 11                                                                                                    | Úgyintéző 11                                                                                                    |
|   | Teszt Kisfiú                   | 7                                                                                          |                                                                                                    | BAI/ / /000003                 | ÉÉÉÉ.HH.NN. ÓÓ:PP                                                                                                    | )j                                                                                                    |                                                                                                    |
|   |                                |                                                                                            |                                                                                                    | к « 🕕 > >i                     |                                                                                                    |                                                                                                    |                                                                                                    |
|   |                                | e-ÜGYINTÉZÉS  Folyamatban levő ügyek  Lezárt ügyek is jelenjenek meg  Név 11  Teszt Kisfiú | e-ÜGYINTEZES     Folyamatban levő ügyek     ✓ Lezárt ügyek is jelenjenek meg     Név 11 Okt. azon. 11     Teszt Kisfiù 7 |                                | <ul> <li>e-ÜGYINTEZES</li> <li>Folyamatban levő ügyek</li> <li>✓ Lezárt ügyek is jelenjenek meg</li> <li>Folyamatban lévő ügyek listája</li> <li>Név 11</li> <li>Okt. azon. 11</li> <li>Oszt. 11</li> <li>Ogyiratszám 11</li> <li>Teszt Kisfiú</li> <li>7</li> <li>BAI/</li> <li>/000003</li> <li>I&lt; &lt; 1</li> </ul> | <ul> <li>e-ÜGYINTEZES</li> <li>Folyamatban levő ügyek</li> <li>Lezárt ügyek is jelenjenek meg</li> <li>Folyamatban kévő ügyek listája</li> <li>Név 11</li> <li>Okt. azon. 11</li> <li>Oszt. 11</li> <li>Ogyiratszám 11</li> <li>Módosítva 17</li> <li>BAI/ 7 /000003</li> <li>ÉÉÉÉ.HH.NN. ÓÓ:PP 1</li> <li>I&lt; &lt; 1 &gt; &gt;1</li> </ul> | <ul> <li>e-ÜGYINTEZES</li> <li>Folyamatban levő ügyek</li> <li>✓ Lezárt ügyek is jelenjenek meg</li> <li>Folyamatban lévő ügyek listája</li> <li>Név 11</li> <li>Okt. azon. 11</li> <li>Oszt. 11</li> <li>Ögyiratszám 11</li> <li>Módosítva 17</li> <li>Státusz 11</li> <li>Új</li> <li>K &lt; 1</li> <li>× × 1</li> </ul> |

Az ügyre kattintva láthatja annak adatait.